# Microsoft Excel

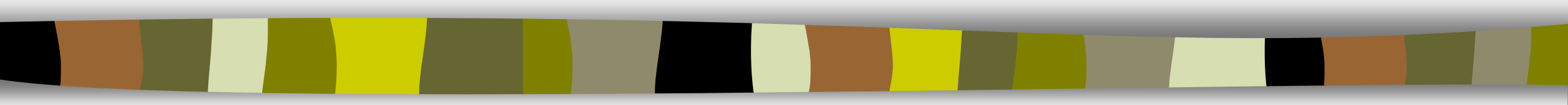

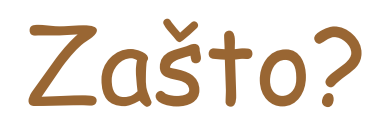

- Pri ručnom računanju s mnogo podataka moguće su različite poteškoće:
  - velika vjerojatnost pogreške tijekom rada,
  - mukotrpno pronalaženje pogrešaka,
  - nepreglednost i nečitkost,
  - izrada grafikona u potpunosti odvojena od računanja,
  - velik gubitak vremena.

#### Zato!

- Uporabom računala i programa za tablično računanje izbjegava se većina prethodno navedenih poteškoća:
  - računa se jednostavno i djelotvorno uporabom formula i funkcija,
  - podaci se lako mijenjaju i brzo se ispravljaju pogreške,
  - grafički se prikazi stvaraju jednostavno i usko su povezani s brojčanim podacima

# Programi za tablično računanje

- Omogućuju jednostavno obavljanje ovih radnji:
  - Računskih operacija s mnogo podataka
  - Jednostavnu izmjenu i brisanje, pohranu podataka itd.

Programi za tablično računanje posebno su pogodni za ekonomske i financijske analize, npr. kalkulacije, troškovnici itd. te su osobito omiljeni među ekonomistima.

### MS Excel

- Namjenski program za rad sa proračunskim tablicama (spreadsheet)
- Proračunske tablice omogućavaju jednostavno i djelotvorno računanje s mnogo, uglavnom brojčanih podataka

### Datotečni format

 Zadani datotečni format za Excel radnu knjigu je Office Excel 2007 XML format \*.xlsx

(temeljen na XML-u; engl. Extensible Markup Language).

 Ovaj format, u odnosu na formate prethodnih inačica Excela stvara manje datoteke i omogućuje bolji oporavak oštećenih datoteka.

# Manje zauzeće memorije

- Datoteka AM jednom je pohranjena u Excelu 2003, a drugi put u Excelu 2007.
- Razlika u veličini lako je uočljiva.

Type: Radni list programa Microsoft Office Excel Size: 970 KB Date Modified: 26.7.2008 15:06

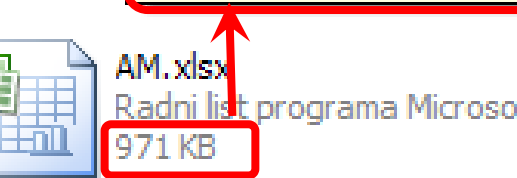

Radni list programa Microsoft ...

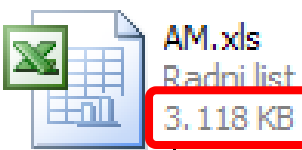

Radni list programa Microsoft ...

Type: Radni list programa Microsoft Office Excel 97-2003 Date Modified: 26.7.2008 15:06 Size: 3,04 MB

# Osnovni pojmovi

- Dokument rađen u Excelu nazivamo radna knjiga (workbook ili samo book), a stranice radne knjige zovemo radni listovi (worksheet ili samo sheet)
- Po zadanim postavkama book ima 3 radna lista, a može ih se dodati po potrebi (do 255 - promjena u Mogućnostima programa)
- Radni list je osnovni dokument za spremanje podataka i rad s podacima.
- Svaki radni list sastoji se od stupaca i redaka tablica za unos podataka
- Presjek retka i stupca je ćelija

# Sučelje MS Excela

- Pokreće se na isti način kao i ostali programi iz paketa MS Office
- Sučelje je vrlo slično ostalim programima
- Stupci su označeni slovima (A - XFD)
- Retci brojevima (1 1048576)
- Adresa ćelije sastoji se od oznake stupca i oznake retka, npr. F10

# Prozor programa Excel

| Automatsko   | spremanje ( |                      | <u> しょう</u>               |                       | Knjiga1      | - Excel                 | R                         | Pretraži                 |          |           |               |                              |                              |                  | Tatja                              | ana Stranjal         | c TS                                 | <b>b</b> –             | · 0                | /×/  |
|--------------|-------------|----------------------|---------------------------|-----------------------|--------------|-------------------------|---------------------------|--------------------------|----------|-----------|---------------|------------------------------|------------------------------|------------------|------------------------------------|----------------------|--------------------------------------|------------------------|--------------------|------|
| Datoteka     | Polazno     | Umetanj              | e Raspo                   | red stranice          | e Formu      | ile Pod                 | aci Pregl                 | ed Prika                 | iz Pomo  | оć        |               |                              |                              |                  |                                    | 🖻 Zaje               | dničko ko                            | orištenje              | 🖓 Komen            | tari |
| Lijepljenje  | Calibr      | ri<br>I <u>U</u> ~ [ | ~  11 ~<br>⊞~   <u></u> ∧ | A^ A`<br>~ <u>A</u> ~ | = = <u>=</u> | ≫~<br><u>~</u> <u>→</u> | eb Prelama<br>∰ Spoji i c | nje teksta<br>entriraj ~ | Općenito | 6 000 500 | ,00<br>→,0 ob | Uvjetno Oł<br>likovanje ~ ta | olikuj kao St<br>ablicu ~ će | illovi<br>lija ~ | Umetni v<br>Izbriši v<br>Oblikuj v | ∑ ~<br>↓ ~<br>∳ ~ fi | A<br>Z<br>Ortiranje i<br>Itriranje ~ | Pronađi i<br>odaberi * | Povjerljivost<br>ř | t    |
| Međuspremnik | Гы          | Fc                   | ont                       | Гъ                    |              | Poravn                  | anje                      | ľ                        | i        | Broj      | Гы            | Stil                         | lovi                         |                  | Ćelije                             |                      | Uređivanje                           |                        | Povjerljivost      | ~    |
| A1           | - ± 2       | × 🗸                  | fx                        |                       |              |                         |                           |                          |          |           |               |                              |                              |                  |                                    |                      |                                      |                        |                    | ~    |
| A            | В           | С                    | D                         | E                     | F            | G                       | Н                         | I.                       | J        | к         | L             | М                            | N                            | О                | Р                                  | Q                    | R                                    | S                      | Т                  |      |
| 1            |             |                      |                           |                       |              |                         |                           |                          |          |           |               |                              |                              |                  |                                    |                      |                                      |                        |                    |      |
| 2            |             |                      |                           |                       |              |                         |                           |                          |          |           |               |                              |                              |                  |                                    |                      |                                      |                        |                    |      |
| 3            |             |                      |                           |                       |              |                         |                           |                          |          |           |               |                              |                              |                  |                                    |                      |                                      |                        |                    |      |
| 4            |             |                      |                           |                       |              |                         |                           |                          |          |           |               |                              |                              |                  |                                    |                      |                                      |                        |                    |      |
| 5            |             |                      |                           |                       |              |                         |                           |                          |          |           |               |                              |                              |                  |                                    |                      |                                      |                        |                    |      |
| 6            |             |                      |                           |                       |              |                         |                           |                          |          |           |               |                              |                              |                  |                                    |                      |                                      |                        |                    |      |
| 7            |             |                      |                           |                       |              |                         |                           |                          |          |           |               |                              |                              |                  |                                    |                      |                                      |                        |                    |      |
| 8            |             |                      |                           |                       |              |                         |                           |                          |          |           |               |                              |                              |                  |                                    |                      |                                      |                        |                    |      |
| 9            |             |                      |                           |                       |              |                         |                           |                          |          |           |               |                              |                              |                  |                                    |                      |                                      |                        |                    |      |
| 10           |             |                      |                           |                       |              |                         |                           |                          |          |           |               |                              |                              |                  |                                    |                      |                                      |                        |                    |      |
| 11           |             |                      |                           |                       |              |                         |                           |                          |          |           |               |                              |                              |                  |                                    |                      |                                      |                        |                    |      |
| 12           |             |                      |                           |                       |              |                         |                           |                          |          |           |               |                              |                              |                  |                                    |                      |                                      |                        |                    |      |
| 13           |             |                      |                           |                       |              |                         |                           |                          |          |           |               |                              |                              |                  |                                    |                      |                                      |                        |                    |      |
| 14           |             |                      |                           |                       |              |                         |                           |                          |          |           |               |                              |                              |                  |                                    |                      |                                      |                        |                    |      |
| 15           |             |                      |                           |                       |              |                         |                           |                          |          |           |               |                              |                              |                  |                                    |                      |                                      |                        |                    |      |
| 17           |             |                      |                           |                       |              |                         |                           |                          |          |           |               |                              |                              |                  |                                    |                      |                                      |                        |                    | -    |
| 18           |             |                      |                           |                       |              |                         |                           |                          |          |           |               |                              |                              |                  |                                    |                      |                                      |                        |                    |      |
| 19           |             |                      |                           |                       |              |                         |                           |                          |          |           |               |                              |                              |                  |                                    |                      |                                      |                        |                    |      |
| 20           |             |                      |                           |                       |              |                         |                           |                          |          |           |               |                              |                              |                  |                                    |                      |                                      |                        |                    |      |
| 21           |             |                      |                           |                       |              |                         |                           |                          |          |           |               |                              |                              |                  |                                    |                      |                                      |                        |                    |      |
| 22           |             |                      |                           |                       |              |                         |                           |                          |          |           |               |                              |                              |                  |                                    |                      |                                      |                        |                    |      |
| 23           |             |                      |                           |                       |              |                         |                           |                          |          |           |               |                              |                              |                  |                                    |                      |                                      |                        |                    |      |
| 24           |             |                      |                           |                       |              |                         |                           |                          |          |           |               |                              |                              |                  |                                    |                      |                                      |                        |                    |      |
| 25           |             |                      |                           |                       |              |                         |                           |                          |          |           |               |                              |                              |                  |                                    |                      |                                      |                        |                    |      |
| 26           |             |                      |                           |                       |              |                         |                           |                          |          |           |               |                              |                              |                  |                                    |                      |                                      |                        |                    |      |
| 27           |             |                      |                           |                       |              |                         |                           |                          |          |           |               |                              |                              |                  |                                    |                      |                                      |                        |                    |      |
| 28           |             |                      |                           |                       |              |                         |                           |                          |          |           |               |                              |                              |                  |                                    |                      |                                      |                        |                    |      |
|              | List1       | (+)                  |                           |                       |              |                         |                           |                          |          |           |               | •                            |                              |                  |                                    |                      |                                      |                        |                    |      |
| Spreman      |             |                      |                           |                       |              |                         |                           |                          |          |           |               |                              |                              | Rostav           | ke prikaza                         |                      | 巴                                    |                        | +                  | 100% |

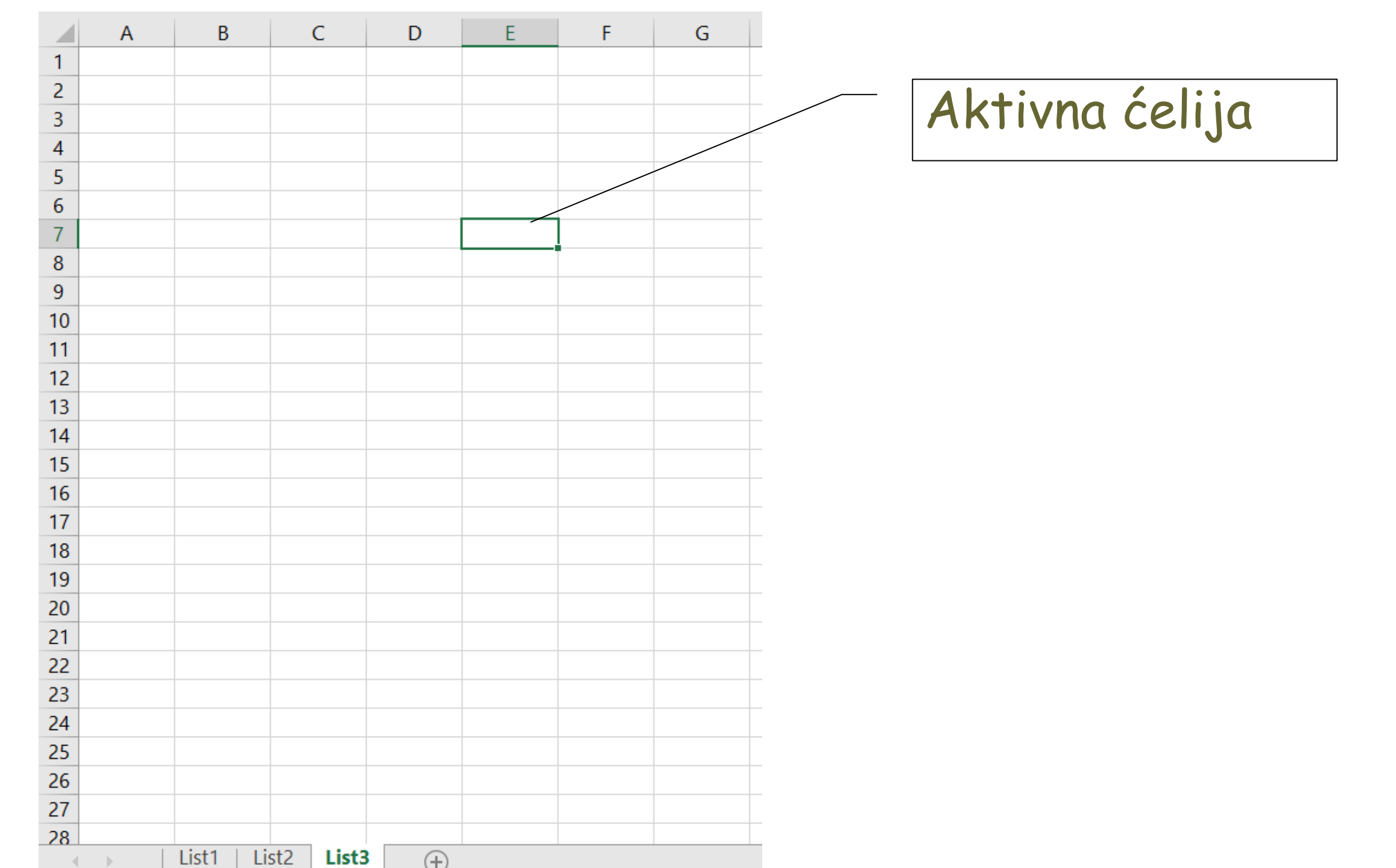

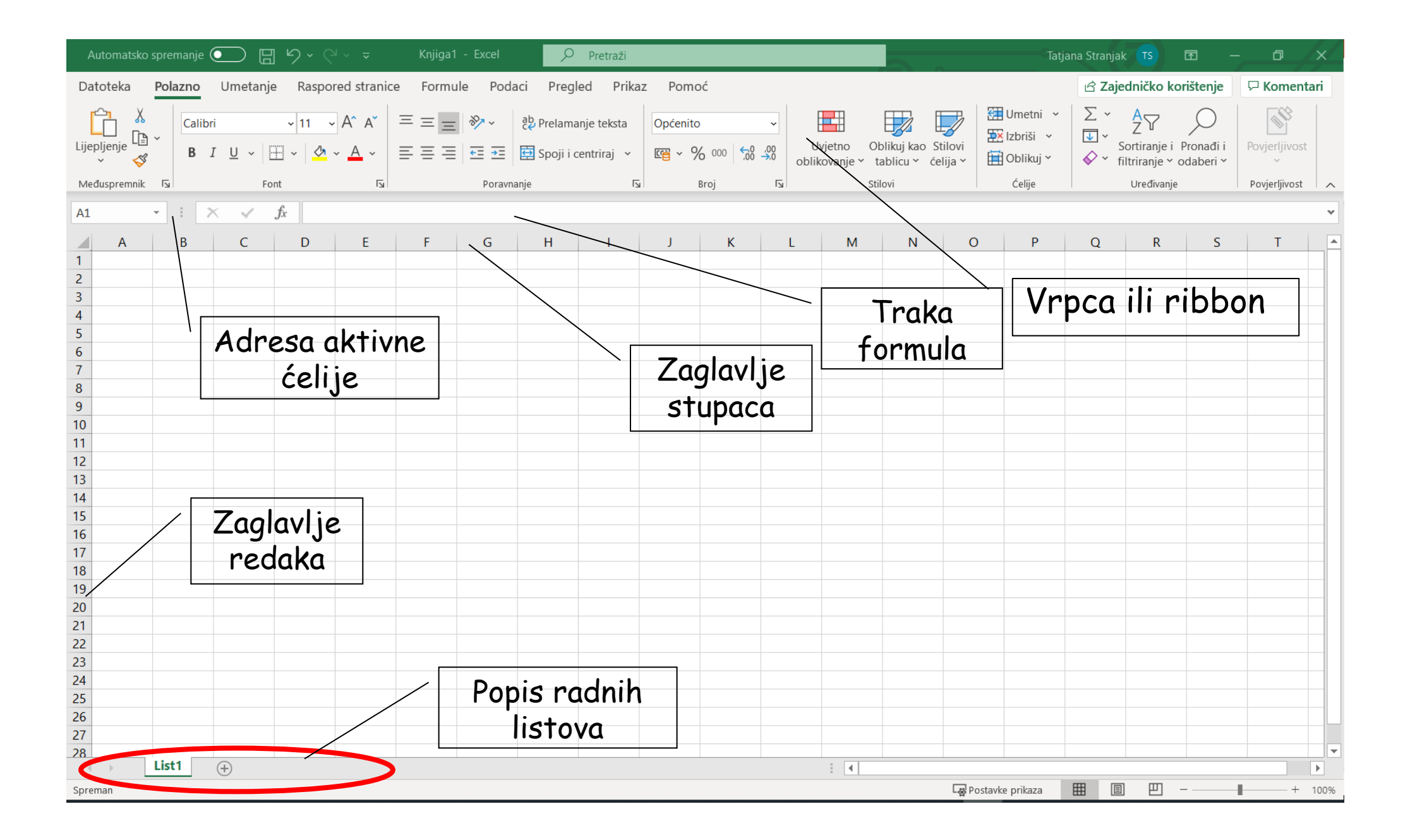

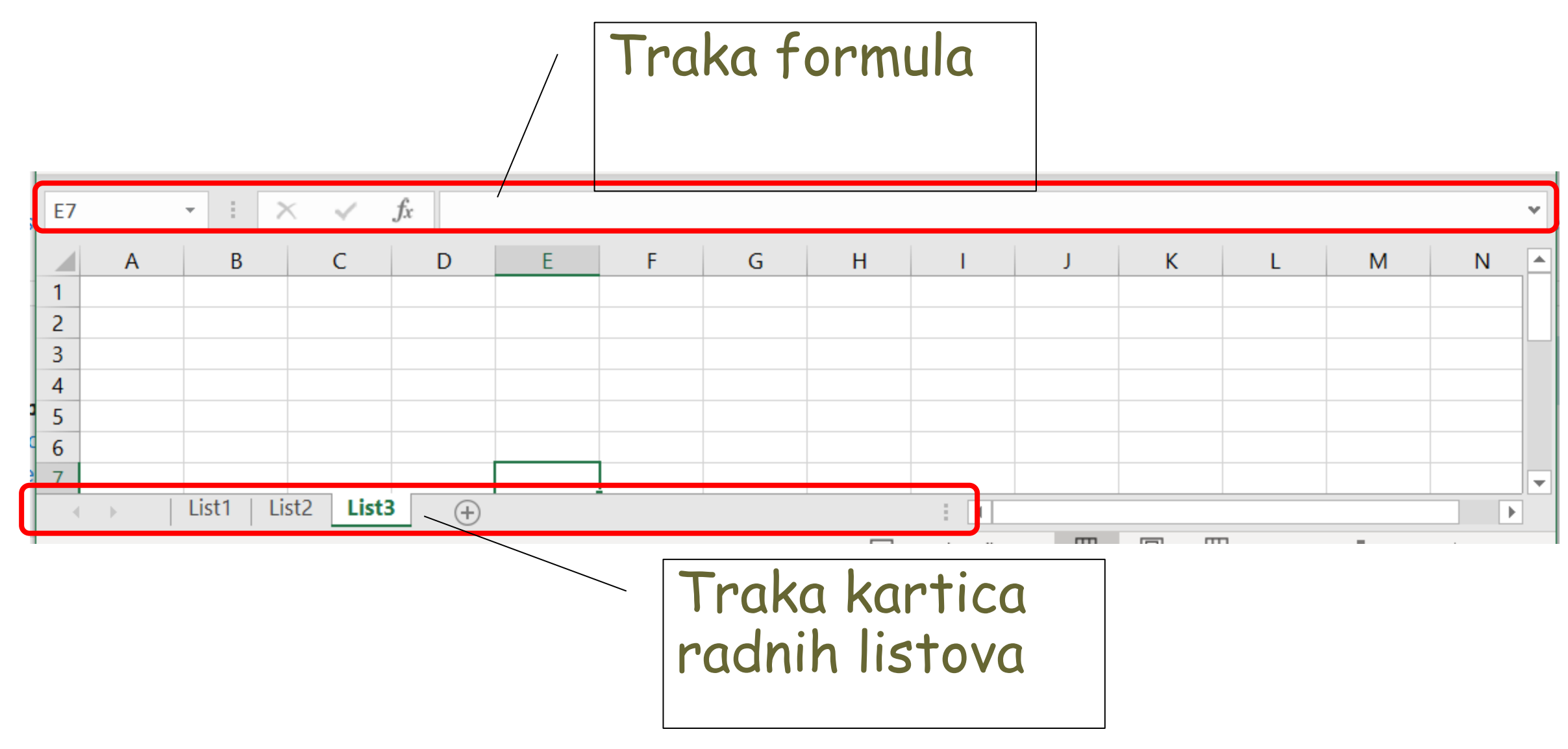

### Traka formula

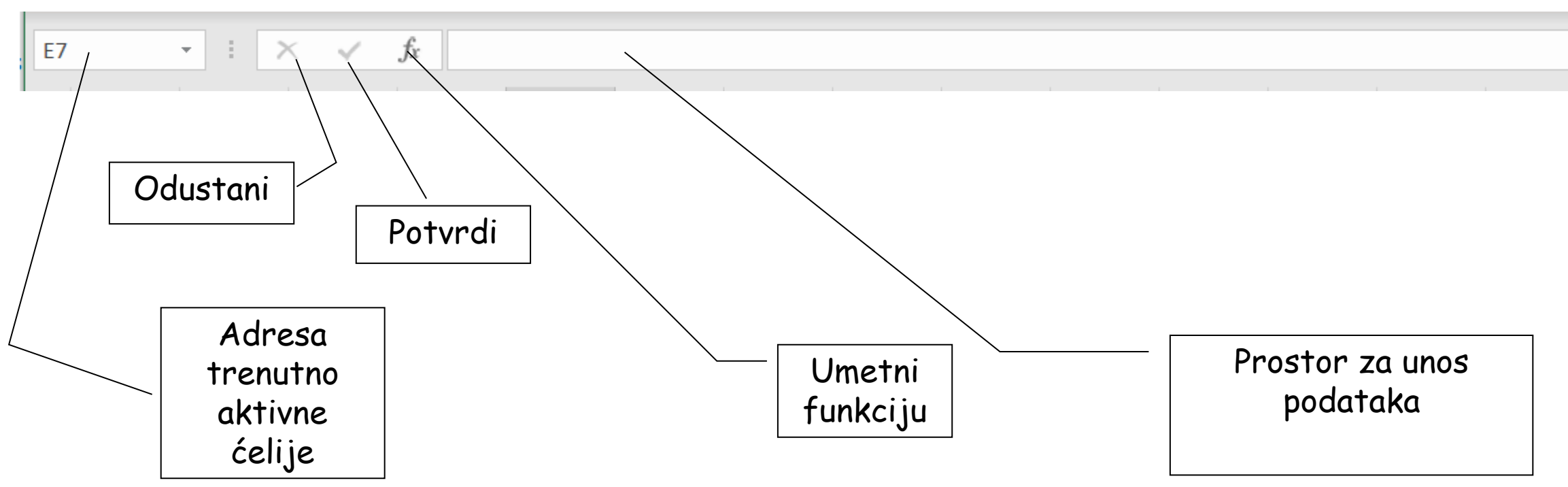

Odustani i Potvrdi pojavljuju se kada je postavljen pokazivač u ćeliju.

# Spremanje radne knjige

 Radna knjiga sprema se na isti način kao dokument u Word-u

#### Vrpca - glavne kartice

- Vrpca se sastoji od kartica koje su organizirane prema zadacima kojima su namijenjene.
- Glavne kartice su: Datoteka, Polazno, Umetanje, Raspored stranice, Formule, Podaci, Pregled, Prikaz i Pomoć.

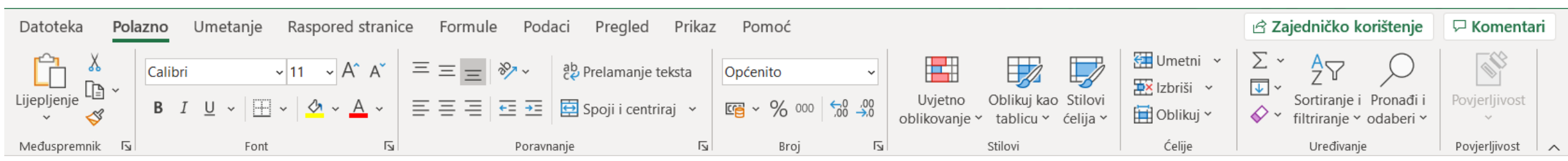

•Rad sa vrpcom isti je kao u Word-u!

# Rad s radnim listovima

- Radna knjiga može imati više radnih listova (255)
- Popis radnih listova je na dnu dokumenta

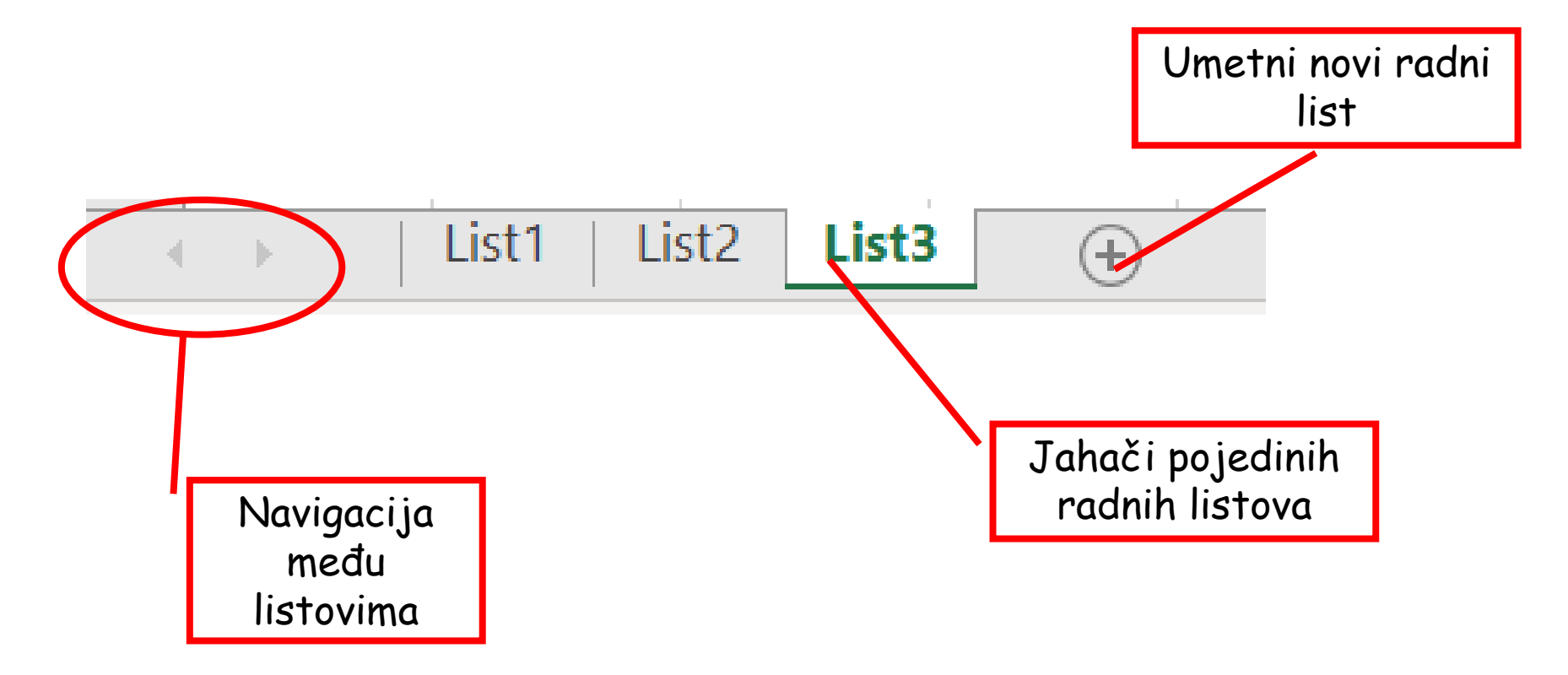

- Radne listove možemo dodavati, preimenovati, brisati, ...
- Desni klik na ime lista otvara se izbornik

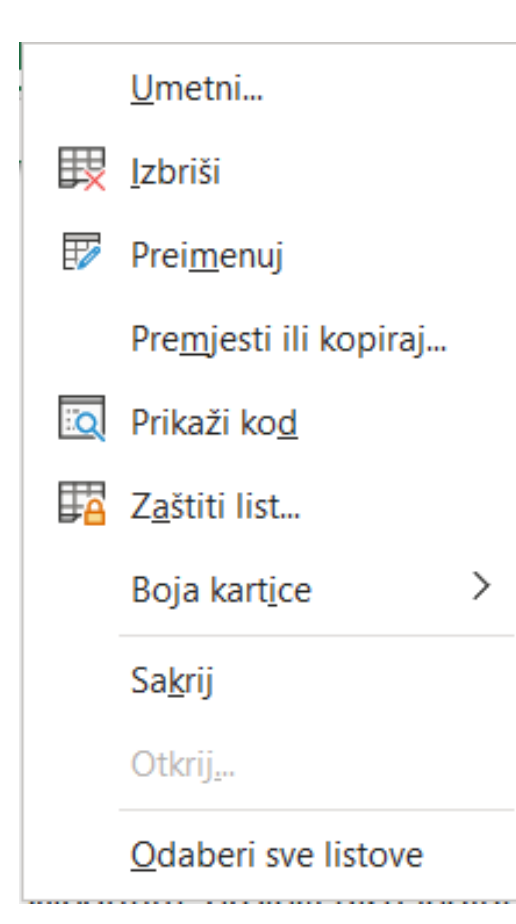

## Zadačić

- Dodajte u vašu radnu knjigu onoliko radnih listova koliko treba da bi ih ukupno bilo 7. Preimenujte ih redom Prvi, Drugi, ... Sedmi
- Svaki jahač obojite bojom po izboru
- Premjestite radni list Drugi iza radnog lista Peti (povlačenjem ili iz izbornika)
- Prekopirajte radni list Treci ispred radnog lista Sesti
- Prekopirajte radni list Drugi iza zadnjeg radnog lista

# Označavanje ćelija

- Ćelije u nizu blok ćelija ili raspon
  - Klik na prvu ćeliju u nizu i držeći lijevu tipku miša stisnutu povući miša do posljednje ćelije

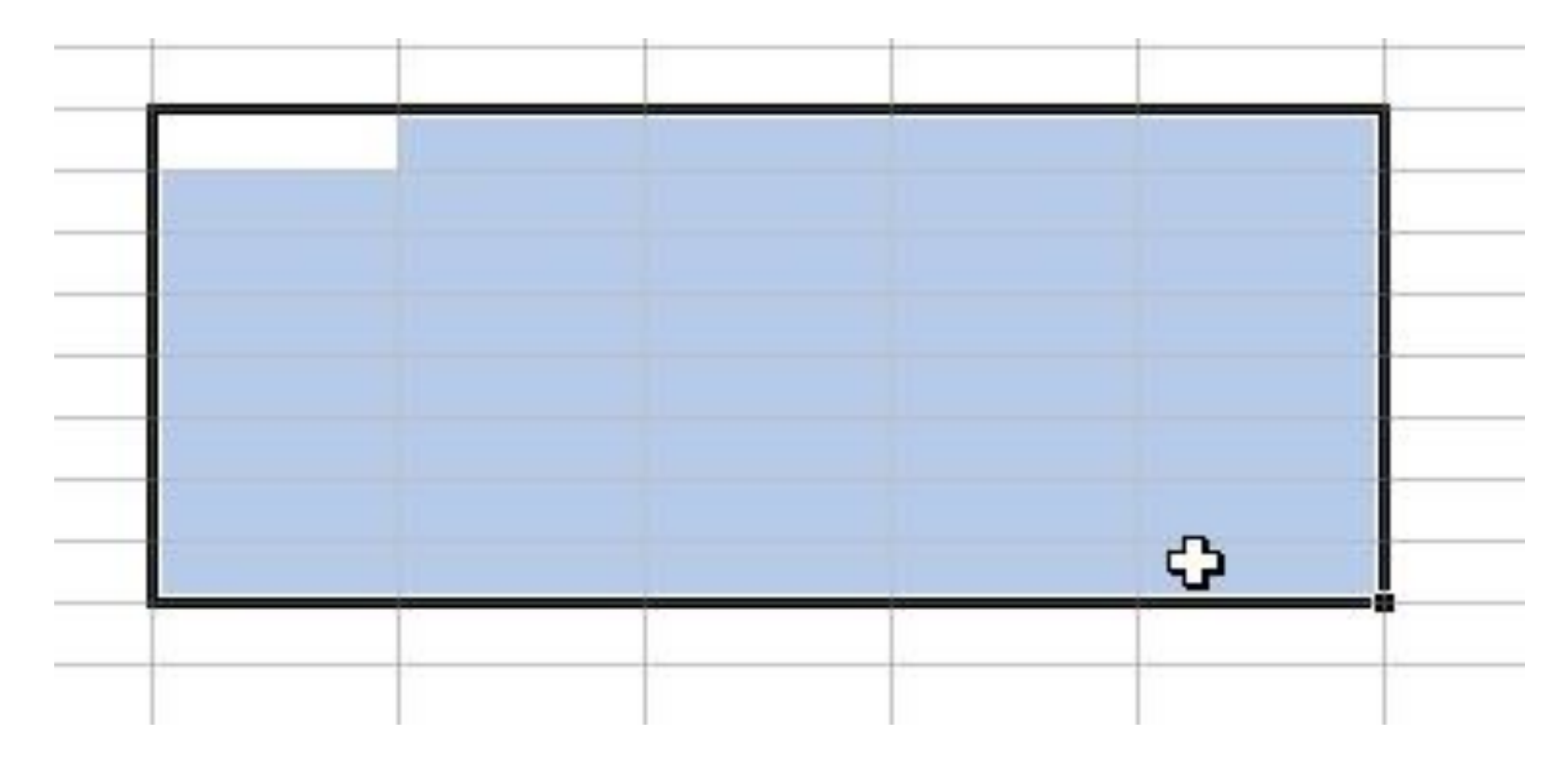

# Skupina ćelija - raspon

- Odabrana se skupina ćelija naziva raspon.
- Raspon se označava adresom ćelije iz gornjeg lijevog i adresom ćelije iz donjeg desnog kuta skupine. Između njih se zapisuje znak dvotočke, npr.

A1:F6

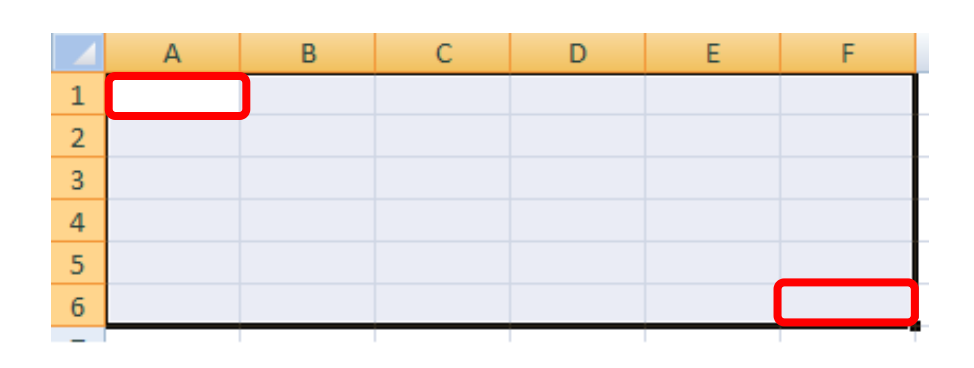

# Označavanje ćelija

- Ćelije koje nisu u nizu više blokova
  - Označavati ćelije mišem držeći stisnutu tipku CTRL na tipkovnici

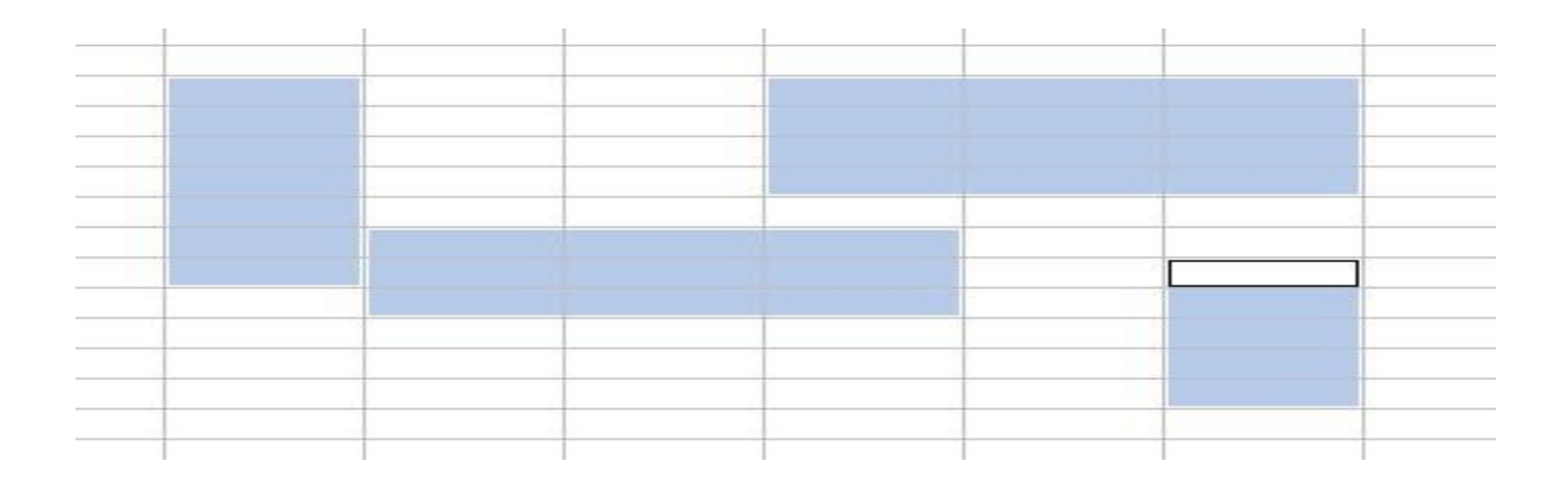

# Označavanje ćelija

- Stupac ili redak
  - Klik na oznaku retka ili stupca
- Cijela tablica
  - Klik na sjecište zaglavlja redaka i stupaca

|    | A  | В | С | D  | Ê  | F | G |
|----|----|---|---|----|----|---|---|
| 1  | 1  |   | 1 |    | 2  |   |   |
| 2  | 2  |   | 1 |    | 4  |   |   |
| 3  | 3  |   | 1 | Ĩ. | 6  |   |   |
| 4  | 4  |   | 1 |    | 8  |   |   |
| 5  | 5  |   | 1 |    | 10 |   |   |
| 6  | 6  |   | 1 |    | 12 |   |   |
| 7  | 7  | - | 1 |    | 14 |   |   |
| 8  | 8  |   | 1 |    | 16 |   |   |
| 9  | 9  |   | 1 |    | 18 |   |   |
| 10 | 10 |   | 1 |    | 20 |   |   |
| 11 |    |   |   |    |    |   |   |
| 12 |    |   |   |    |    |   |   |

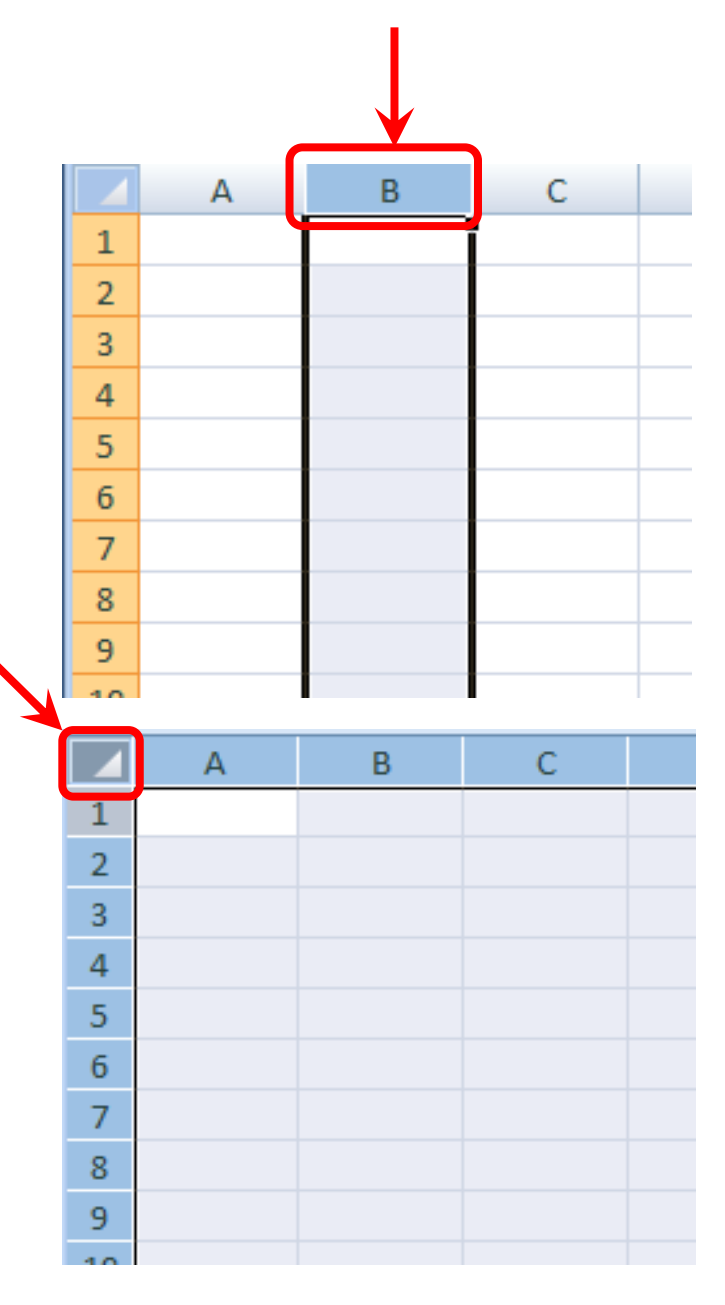

# Vrste (tipovi) podataka

- U ćelije radnih listova mogu se unositi razne vrste podataka.
- Ovisno o tome koja je vrsta podataka unesena s njima se mogu obavljati samo određene radnje.

# Tipovi podatka

- Tekst
- Brojevi
- Datumi
- Vrijeme
- Novčani iznosi
- Formule
- Funkcije
- Itd.

 S nekim podacima (npr. brojevi, datum, vrijeme, novčani iznosi, itd.) možemo računati, a s tekstom ne možemo

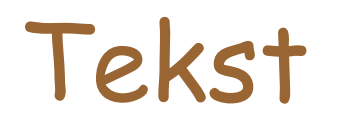

- Tekst je bilo koja kombinacija slova, brojeva, posebnih znakova i praznina.
- Tekst se rabi za npr. zaglavlja, naslove ili opis podataka na radnom listu.

#### Unošenje podataka u ćelije

- Klik na željenu ćeliju i unos podataka
- Nakon upisivanja podataka stisnemo Enter ili kliknemo mišem na novu ćeliju
- Čim se počne pisati, podaci koji se upisuju pojavljuju se u izabranoj ćeliji i traci formula

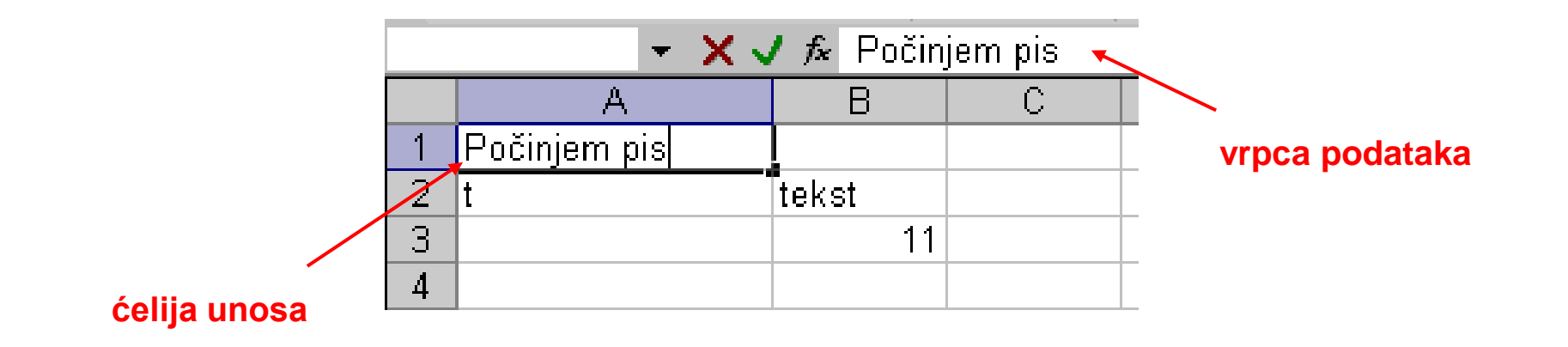

- Tekst se uvijek poravnava uz lijevi rub ćelije (s tekstom se ne može računati)
- Podaci s kojima možemo računati (brojevi, vrijeme, datum, novčani iznosi i sl.) poravnavaju se uz desni rub ćelije

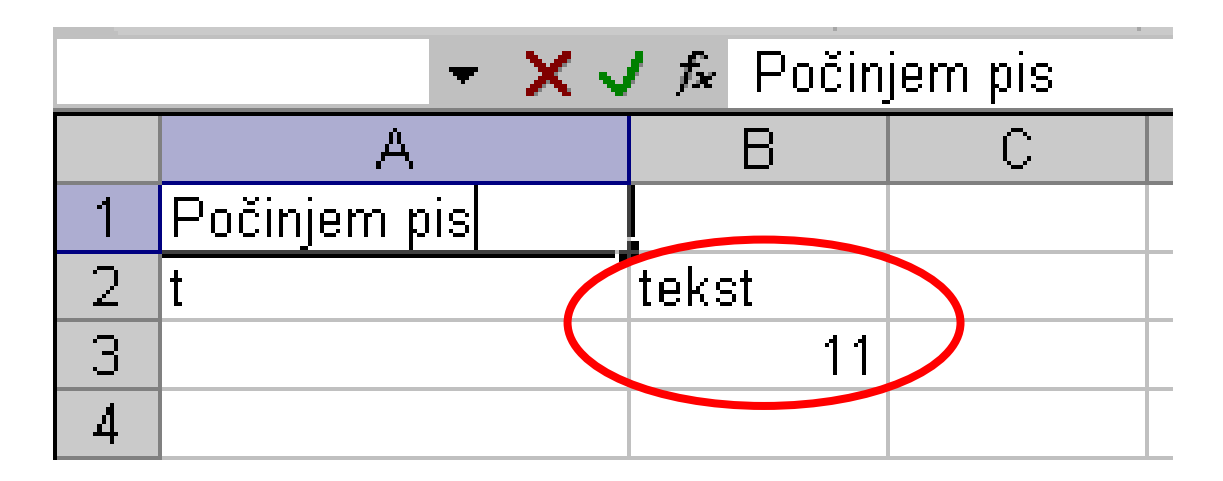

Ako ispred podataka s kojima možemo računati napišemo znak jednostrukog navoda ' onda se oni smatraju tekstom i bit će poravnati uz lijevi rub!

- Ako se unos u neku ćeliju započne slovom koje se već nalazi u jednoj od ćelija u istom stupcu Excel će ponuditi sadržaj te ćelije - potvrditi ili odbiti
- Ako je tekst predugačak za veličinu ćelije → proširiti ju!
- Ako se umjesto sadržaja ćelije pojavi znak ##### to znači da sadržaj ne stane u ćeliju → proširiti ju!

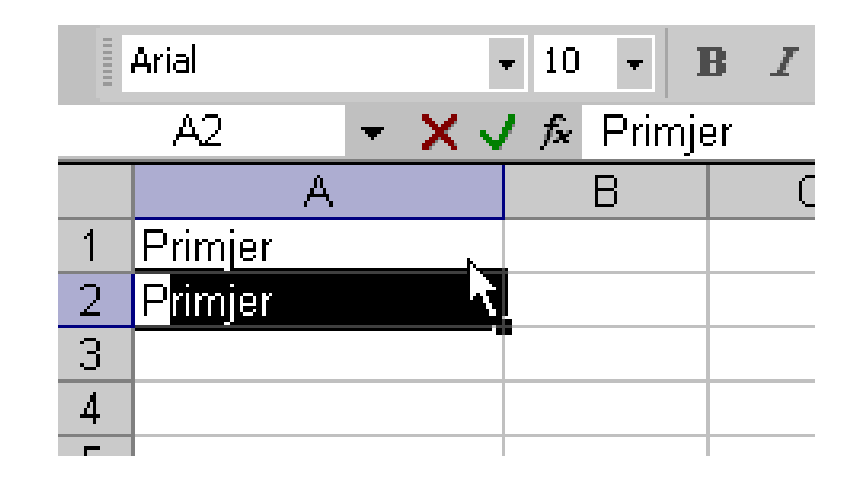

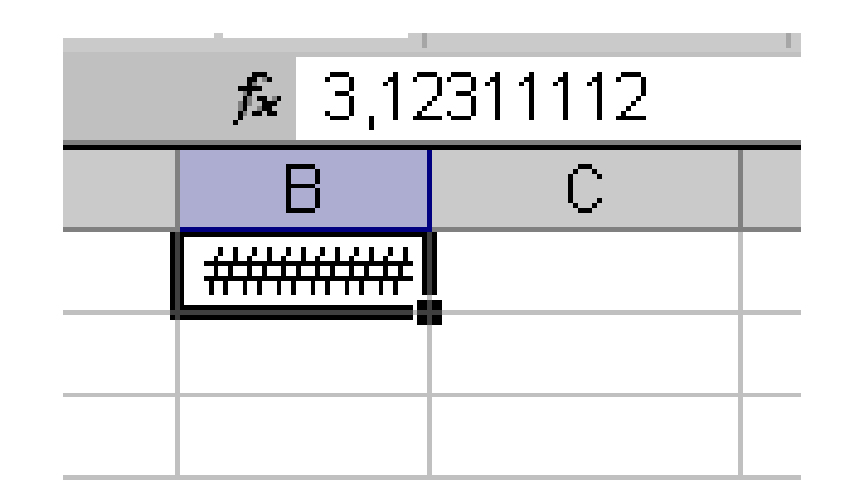

# Širina i visina ćelije

 Stupac ili redak prošiti ćemo tako da pokazivač stavimo između zaglavlja dvaju stupaca ili redaka te povučemo (držeći lijevu tipku miša <sup>©</sup>)

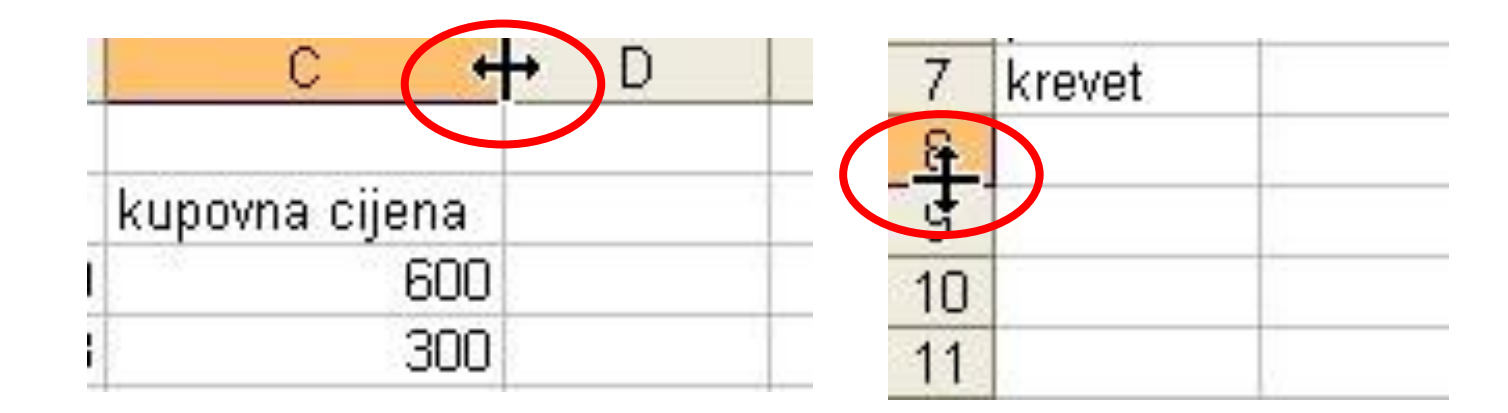

# Promjena širine stupca

- Širina stupca može se mijenjati i odabirom:
  - kartica Polazno, grupa Ćelije, naredbeni gumb Oblikuj.

| Datoteka    | Polazno            | Umetanje              | e Raspo                    | red stranice          | e Formu      | le Poda               | ici Pregl                 | ed Prika                 | az Pomo  | DĆ                     |                |                           |                               |                 |                                    | 🖻 Zajedničko I                                                                                                    | corištenje           |
|-------------|--------------------|-----------------------|----------------------------|-----------------------|--------------|-----------------------|---------------------------|--------------------------|----------|------------------------|----------------|---------------------------|-------------------------------|-----------------|------------------------------------|----------------------------------------------------------------------------------------------------|----------------------|
| Lijepljenje | Calibri<br>Calibri | <u>U</u> ~            | ~ 11 ~<br>∏ ~   <u>∕</u> ^ | A^ A`<br>~ <u>A</u> ~ | = = <u>=</u> | <u>*</u> = <u>→</u> = | ab Prelama<br>∰ Spoji i c | nje teksta<br>entriraj ∽ | Općenito | 6<br>6 000 <b>€</b> 58 | ,00<br>→.0 obl | Uvjetno O<br>ikovanje ~ t | blikuj kao St<br>ablicu ~ ćel | ilovi<br>lija ~ | Umetni ~<br>Izbriši ~<br>Oblikuj ~ | $ \begin{array}{c} \Sigma & & A \\ \hline & & Z \\ \hline & & \\ & & \\ $ | i Pronađi<br>odaberi |
| Međuspremn  | ik 🖼               | Fo                    | nt                         | ا <del>د</del> ا      |              | Poravna               | inje                      | 13                       |          | Broj                   | L <u>م</u>     | Sti                       | lovi                          |                 | Veličina ćelije                    |                                                                                                    | -                    |
| E7          | ×                  | <ul> <li>V</li> </ul> | $f_x$                      |                       |              |                       |                           |                          |          |                        |                |                           |                               |                 | Uisina retka                       | I                                                                                                    |                      |
| A           | В                  | С                     | D                          | E                     | F            | G                     | н                         | I.                       | J        | к                      | L              | М                         | N                             | 0               | Automatsk                          | <u>p</u> rilagodi visinu re                                                                                                    | tka 5                |
| 1           |                    |                       |                            |                       |              |                       |                           |                          |          |                        |                |                           |                               |                 | J Ši <u>r</u> ina stupe            | a                                                                                                    |                      |
| 3           |                    |                       |                            |                       |              |                       |                           |                          |          |                        |                |                           |                               |                 | Automatsk                          | prilagodi širinu stu                                                                                                    | upca                 |
| 4           |                    |                       |                            |                       |              |                       |                           |                          |          |                        |                |                           |                               |                 |                                    | na                                                                                                    |                      |
| 5           |                    |                       |                            |                       |              |                       |                           |                          |          |                        |                |                           |                               |                 |                                    |                                                                                                    |                      |
| 6           |                    |                       |                            |                       |              |                       |                           |                          |          |                        |                |                           |                               |                 | Vidljivost                         |                                                                                                    | _                    |
| / 8         |                    |                       |                            | L                     |              |                       |                           |                          |          |                        |                |                           |                               |                 | S <u>a</u> krij i prik             | aži                                                                                                    | >                    |
| 9           |                    |                       |                            |                       |              |                       |                           |                          |          |                        |                |                           |                               |                 | Organiziraj list                   | ove                                                                                                    |                      |
| 10          |                    |                       |                            |                       |              |                       |                           |                          |          |                        |                |                           |                               |                 |                                    | · .                                                                                                    |                      |
| 11          |                    |                       |                            |                       |              |                       |                           |                          |          |                        |                |                           |                               |                 | Preimenuj                          | IST                                                                                                    | _                    |
| 12          |                    |                       |                            |                       |              |                       |                           |                          |          |                        |                |                           |                               |                 | Premjesti il                       | i kopiraj list <u>.</u>                                                                                                    | _                    |
| 13          |                    |                       |                            |                       |              |                       |                           |                          |          |                        |                |                           |                               |                 | Boja kart <u>i</u> ce              | 2                                                                                                    | > -                  |
| 14          |                    |                       |                            |                       |              |                       |                           |                          |          |                        |                |                           |                               |                 | -                                  |                                                                                                    |                      |
| 16          |                    |                       |                            |                       |              |                       |                           |                          |          |                        |                |                           |                               |                 | Zastita                            |                                                                                                    | -                    |
| 17          |                    |                       |                            |                       |              |                       |                           |                          |          |                        |                |                           |                               |                 | Z <u>a</u> štiti list              |                                                                                                    |                      |
| 18          |                    |                       |                            |                       |              |                       |                           |                          |          |                        |                |                           |                               |                 | Zaklj <u>u</u> čaj ć               | eliju                                                                                                    |                      |
| 19          |                    |                       |                            |                       |              |                       |                           |                          |          |                        |                |                           |                               |                 |                                    | 4-177-                                                                                                    |                      |
| 20          |                    |                       |                            |                       |              |                       |                           |                          |          |                        |                |                           |                               |                 | Dblikovanj                         | e c <u>e</u> iija                                                                                                    |                      |

#### Promjena širine stupca

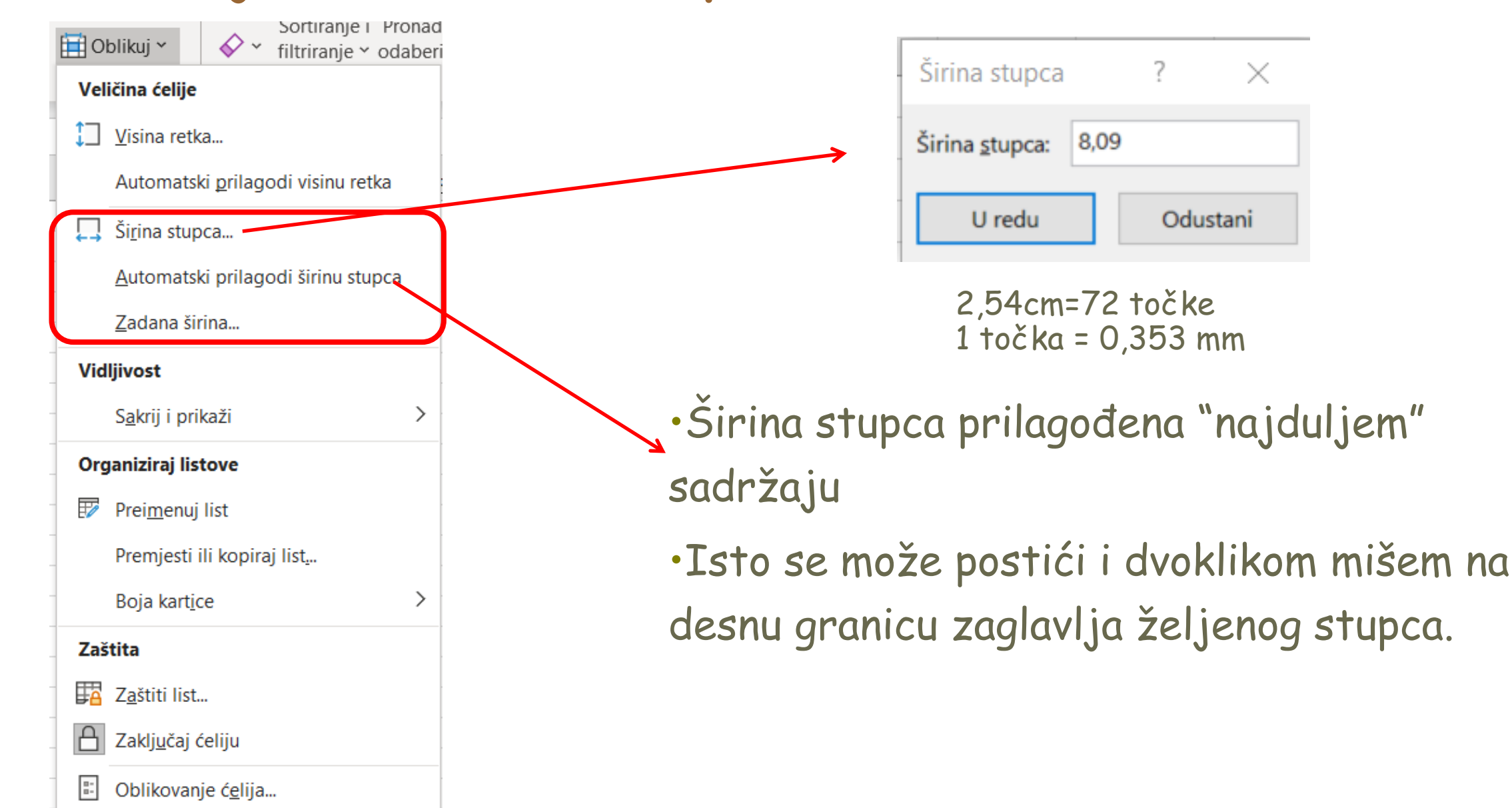

#### Promjena visine retka

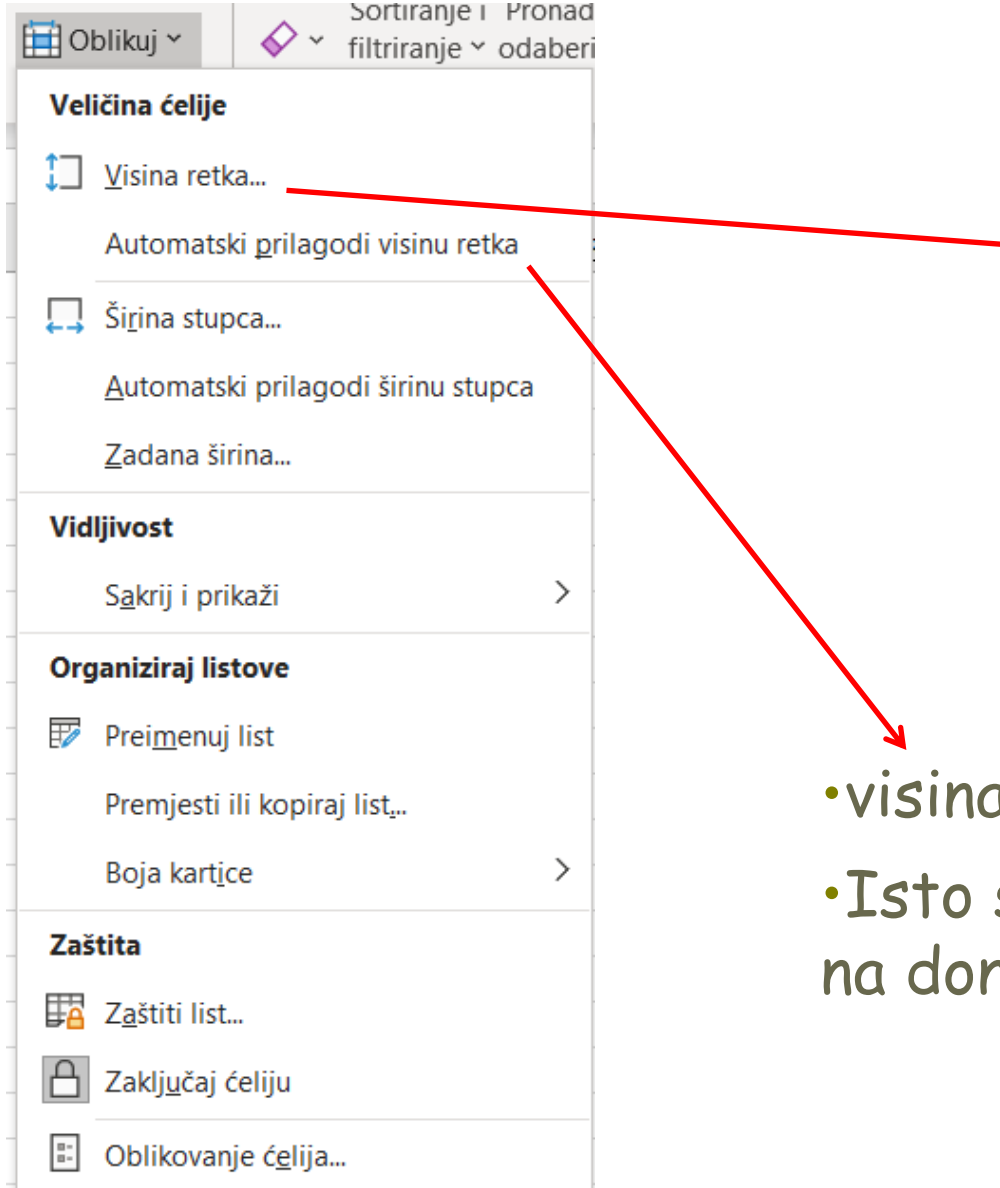

| Visina retka               | ?   | $\times$ |
|----------------------------|-----|----------|
| <u>V</u> isina retka: 14,5 |     |          |
| U redu                     | Odu | ıstani   |

visina retka ovisi o odabranom fontu; npr. za veličinu fonta 10, visina retka će biti 12,75 točaka, za font 11 bit će 14,5

visina prilagođena "najvišem" sadržaju
Isto se može postići i dvoklikom mišem na donju granicu zaglavlja željenog retka.

# Brojčani podaci

 Brojčani su podaci sastavljeni od znamenaka dekadskog brojevnog sustava. Uz znamenke se mogu rabiti i neki od znakova, npr.:

 Ako je brojčani podatak dulji od zadane širine ćelije, bit će zaokružen i prikazan s manjim brojem znamenaka (broj znamenaka ovisi o širini ćelije).

| 345,7896 | 345,8 | 346 |
|----------|-------|-----|
|----------|-------|-----|

Promjene će se dogoditi samo na prikazu brojčanih podataka.
 Preciznost pohranjenih podataka ostaje nepromijenjena!

# Brojčani podaci

 Ako je cijeli broj dulji od zadane širine ćelije, bit će zaokružen i prikazan u eksponencijalnom prikazu.

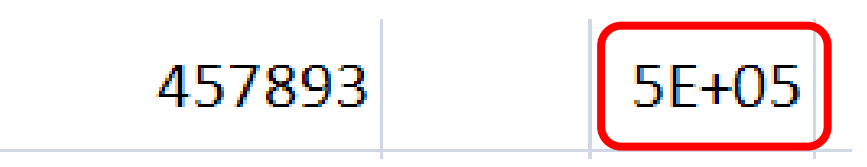

 Ako prikaz nije moguć niti uz zaokruživanje, u ćeliji će se pojaviti oznake koje korisnika upućuju da ćeliju treba proširiti.

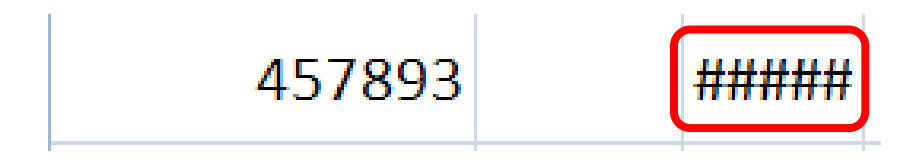

# Primjer

•Tablica pokazuje prikaz tri skupine od po četiri ista broja koji su pohranjeni u stupce različitih širina.

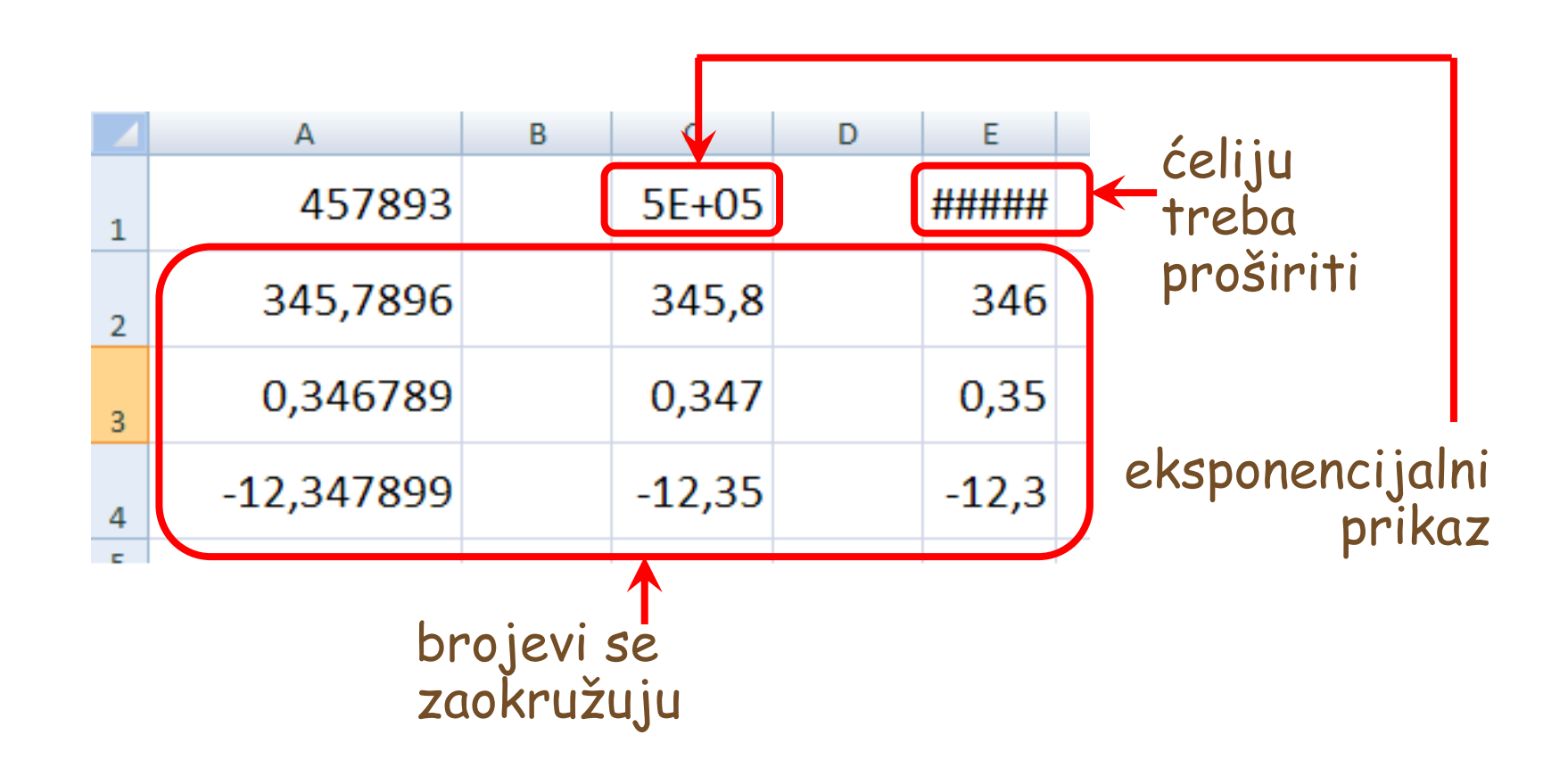

# Oblikovanje brojčanih podataka

| Datoteka      | Polazno | Umetanj      | e Raspo              | red stranice | e Formu | ıle Poda | ici Pregl   | ed Prikaz    | Pomo            | ιć                                      |          |
|---------------|---------|--------------|----------------------|--------------|---------|----------|-------------|--------------|-----------------|-----------------------------------------|----------|
|               | Calib   | ri           | ~ <mark>1</mark> 1 ~ | A^ A         | = = =   | ≫~ ~     | ab<br>C     | inje teksta  |                 | ~                                       |          |
| Lijepljenje 🗳 | з В.    | I <u>U</u> ~ |                      | ~ <u>A</u> ~ | ≡≡≡     | ₹= →=    | 🔁 Spoji i c | entriraj 🗸   | (L)<br>123      | <b>Općenito</b><br>Bez određenog oblika | ≜)<br>j∈ |
| Međuspremnik  |         | Fo           | nt<br>fr             | آيا<br>ا     |         | Poravna  | inje        | ل <u>د</u> ا | 12              | Broj                                    |          |
| A             | B       | С            | D                    | E            | F       | G        | Н           | I            |                 | Valuta                                  | N        |
| 1 2           |         |              |                      |              |         |          |             |              |                 | Pačunovodstvoni                         | _        |
| 3<br>4        |         |              |                      |              |         |          |             |              |                 | Racunovoustveni                         | _        |
| 5<br>6        |         |              |                      |              |         |          |             |              | ·               | Kratki datum                            | _        |
| 7<br>8        |         |              |                      |              |         |          |             |              | •               | Dugi datum                              | -        |
| 9<br>10       |         |              |                      |              |         |          |             |              |                 | Vrijeme                                 | _        |
| 11<br>12      |         |              |                      |              |         |          |             |              | 0/              | Postotak                                | -        |
| 13<br>14      |         |              |                      |              |         |          |             |              | 70              |                                         | _        |
| 15<br>16      |         |              |                      |              |         |          |             |              | 1/2             | Razlomak                                |          |
| 17 18 10      |         |              |                      |              |         |          |             |              | 10 <sup>2</sup> | Znanstveni                              | -        |
| 20            |         |              |                      |              |         |          |             |              | Do              | odatni oblici brojeva                   |          |

# Oblikovanje brojčanih podataka

Desni klik na ćeliju ili

<u>©</u> × % 000 500 <u>,000</u> <u>,000</u>

Broj

v

E.

Općenito

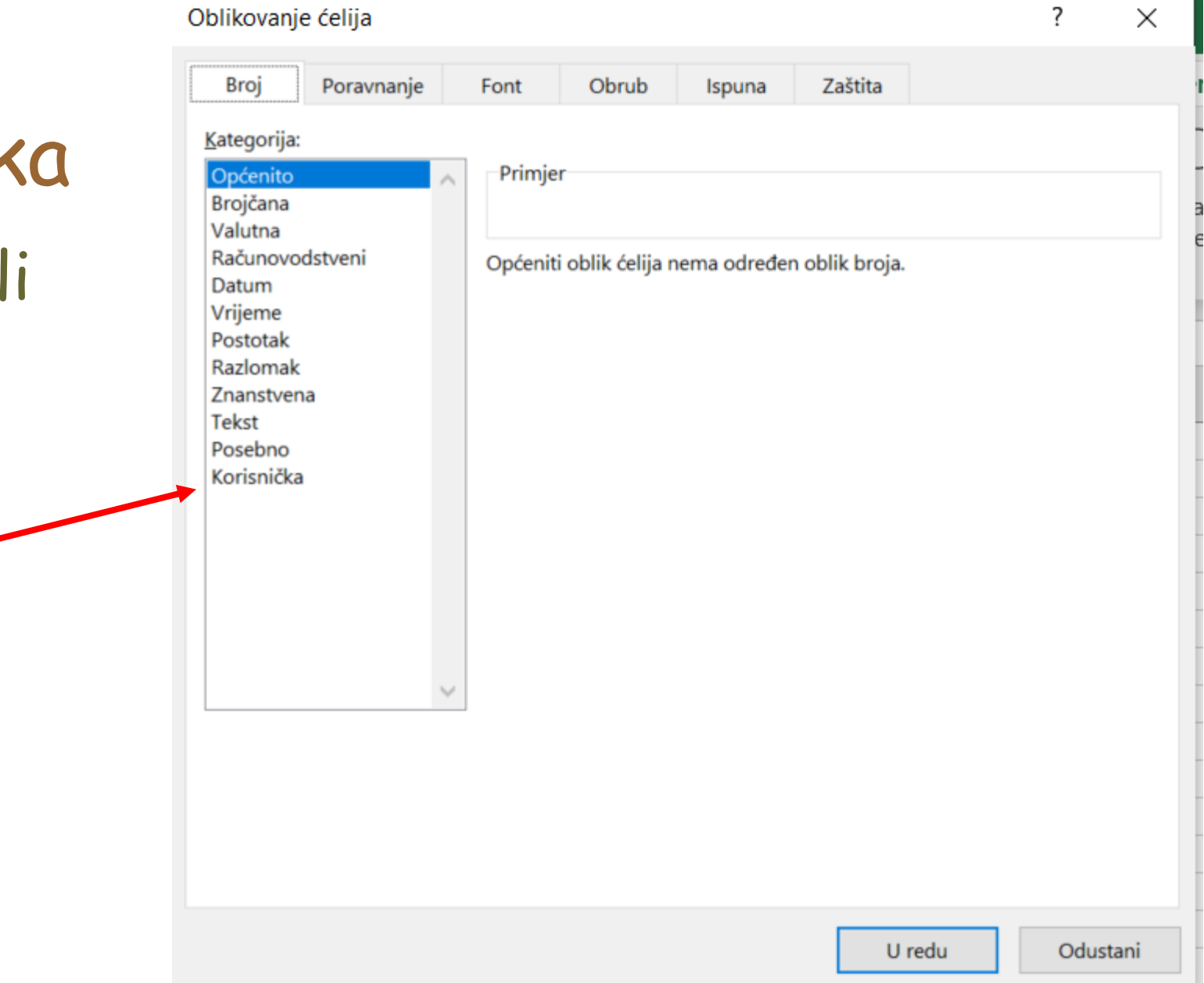

# Oblikovanje brojčanih podataka - OPĆENITO

 prikaz u ćeliji prilagođava unesenom brojčanom podatku.

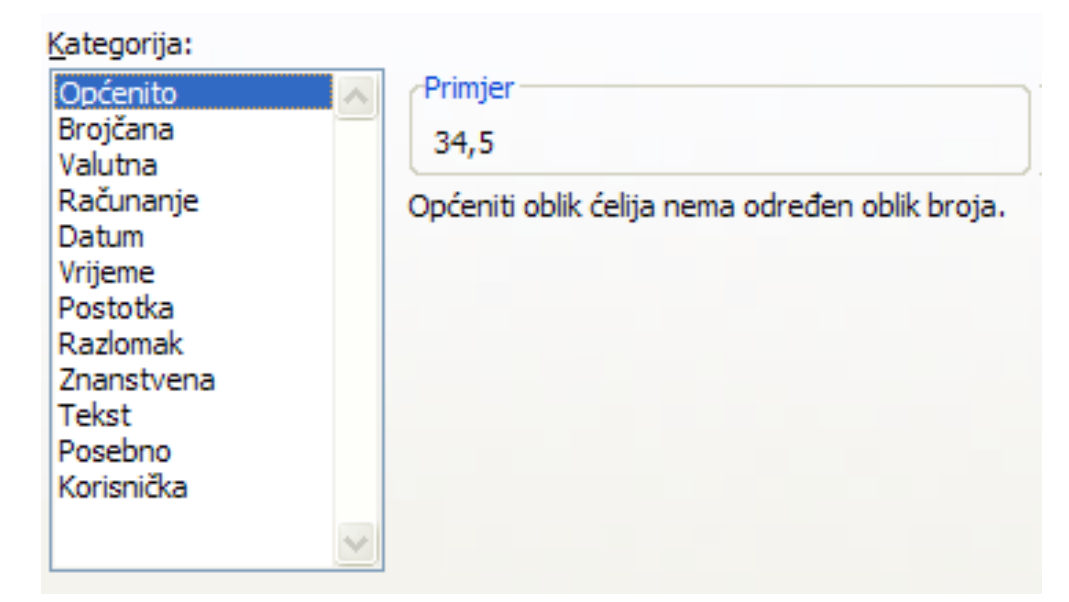

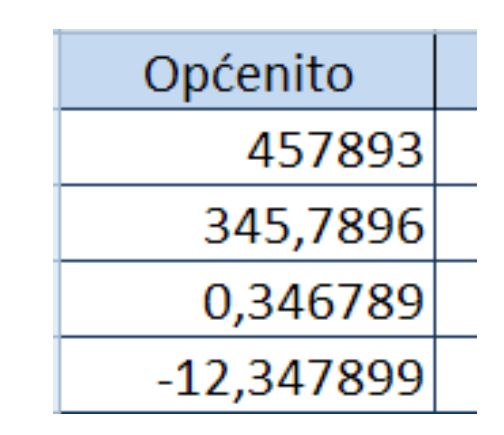

# Oblikovanje brojčanih podataka - BROJČANO

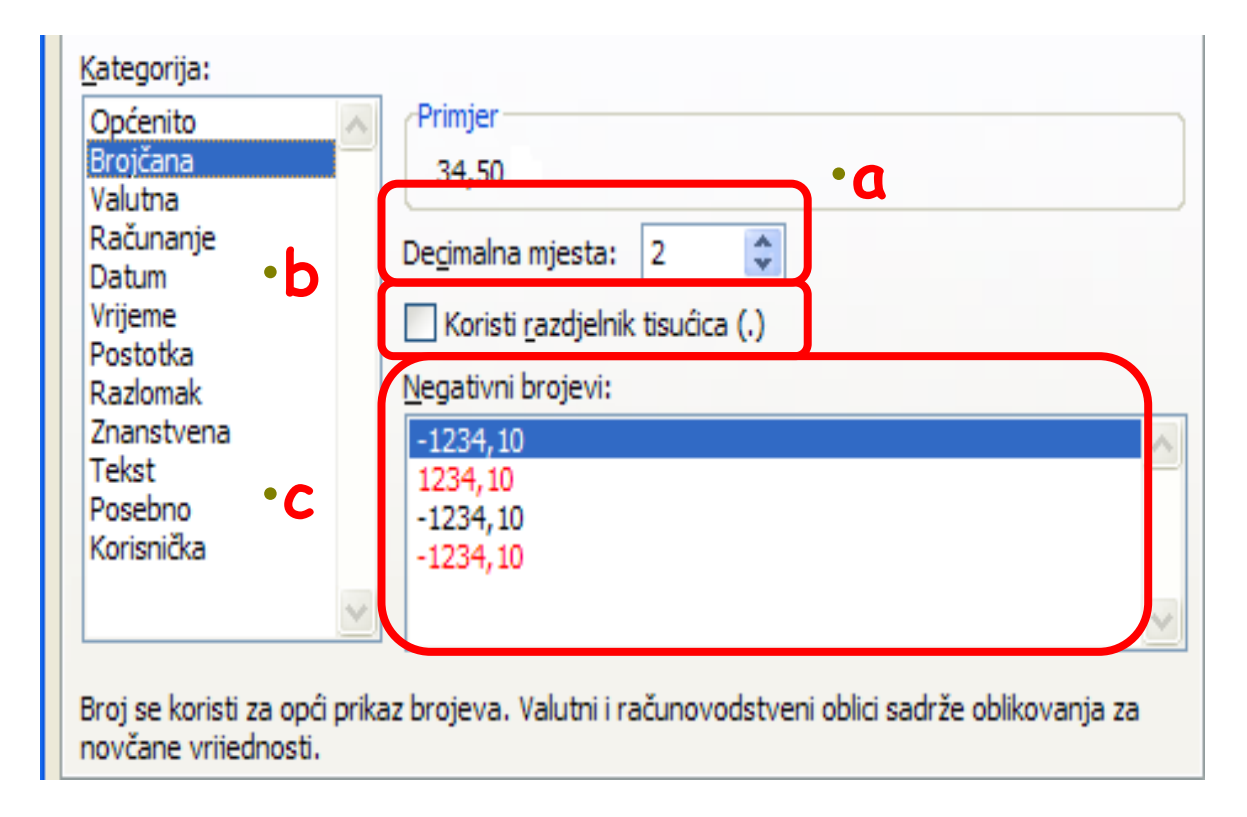

| Općenito   | Broj      |
|------------|-----------|
| 457893     | 457893,00 |
| 345,7896   | 345,79    |
| 0,346789   | 0,35      |
| -12,347899 | -12,35    |

# Oblikovanje brojčanih podataka VALUTNO

| <u>K</u> ategorija:             |                                                                 |                                                |   |
|---------------------------------|-----------------------------------------------------------------|------------------------------------------------|---|
| Općenito<br>Brojčana<br>Valutna | ^                                                               | Primjer<br>34,50 kn                            |   |
| Datum                           |                                                                 | Decimalna miesta: 2                            |   |
| Vrijeme<br>Postotka             |                                                                 | Simbol: kn                                     | ~ |
| Razlomak                        |                                                                 | <u>N</u> egativni brojevi:                     |   |
| Znanstvena                      |                                                                 | -1.234, 10 kn                                  | ~ |
| Tekst<br>Posebno<br>Korisnička  | 1.234, 10 kn<br>-1.234, 10 kn<br>-1.234, 10 kn<br>-1.234, 10 kn | 1.234, 10 kn<br>-1.234, 10 kn<br>-1.234, 10 kn |   |
|                                 | $\sim$                                                          |                                                | ~ |

Valutni oblici koriste se za općenite novčane vrijednosti. Računovodstvene oblike koristite za poravnanje decimalnih točaka u stupcu.

| Općenito   | Valuta        |
|------------|---------------|
| 457893     | 457.893,00 kn |
| 345,7896   | 345,79 kn     |
| 0,346789   | 0,35 kn       |
| -12,347899 | -12,35 kn     |

#### Oblikovanje brojčanih podataka -RAČUNANJE

| Općenito                       | Primjer                      |   |
|--------------------------------|------------------------------|---|
| Brojcana<br>Valutna            |                              |   |
| Računovodstveni<br>Datum       | De <u>c</u> imalna mjesta: 2 |   |
| Vrijeme<br>Postotak            | <u>S</u> imbol: kn           | ~ |
| Razlomak<br>Znanstvena         |                              |   |
| Tekst<br>Posebno<br>Korispička |                              |   |
| KOHSHICKa                      |                              |   |
|                                |                              |   |
|                                |                              |   |
|                                |                              |   |

Računovodstveni oblici poravnavaju simbole valute i decimalne zareze u stupcu.

# poravnanje brojeva prema decimalnom zarezu.

| Općenito   | Računanje     |
|------------|---------------|
| 457893     | 457.893,00 kn |
| 345,7896   | 345,79 kn     |
| 0,346789   | 0,35 kn       |
| -12,347899 | - 12,35 kn    |

# Oblikovanje brojčanih podataka POSTOTAK

| <u>K</u> ategorija:                                                                                    |                                                                                           |
|----------------------------------------------------------------------------------------------------|-------------------------------------------------------------------------------------------|
| Općenito<br>Brojčana<br>Valutna<br>Računanje<br>Datum<br>Vrijeme<br>Postotka<br>Razlomak<br>Znanstvena | Primjer<br>3450,00% Decimalna mjesta: 2                                                   |
| Posebno<br>Korisnička                                                                                  | Oblici postotka množe vrijednost ćelije sa 100 i prikazuju rezultat sa simbolom postotka. |

Brojčani sadržaj ćelije se množi sa 100 pa mu se dodaje znak postotka.

| Općenito   | Postotak     |
|------------|--------------|
| 457893     | 45789300,00% |
| 345,7896   | 34578,96%    |
| 0,346789   | 34,68%       |
| -12,347899 | -1234,79%    |

# Oblikovanje brojčanih podataka RAZLOMAK

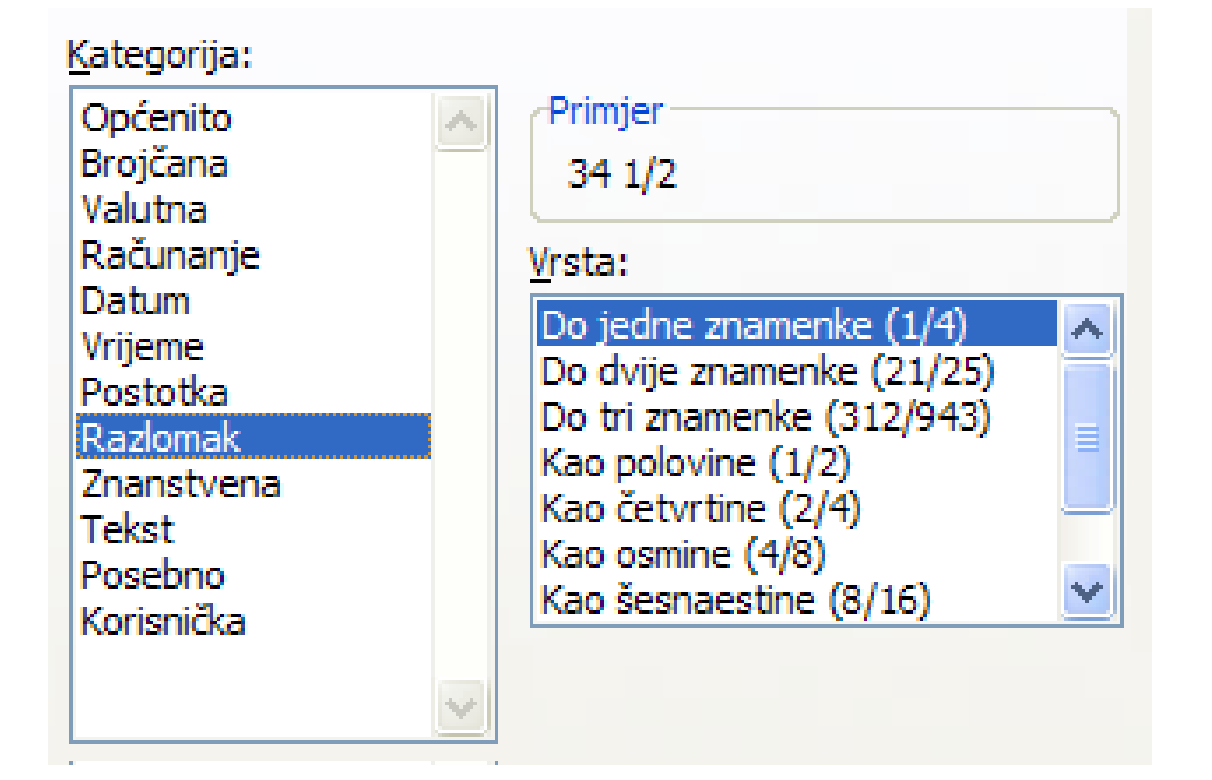

| Općenito   | Razlomak |
|------------|----------|
| 457893     | 457893   |
| 345,7896   | 345 4/5  |
| 0,346789   | 1/3      |
| -12,347899 | -12 1/3  |

prikaz decimalnog dijela brojčanog podatka u obliku razlomka.

#### Oblikovanje brojčanih podataka -ZNANSTVENO

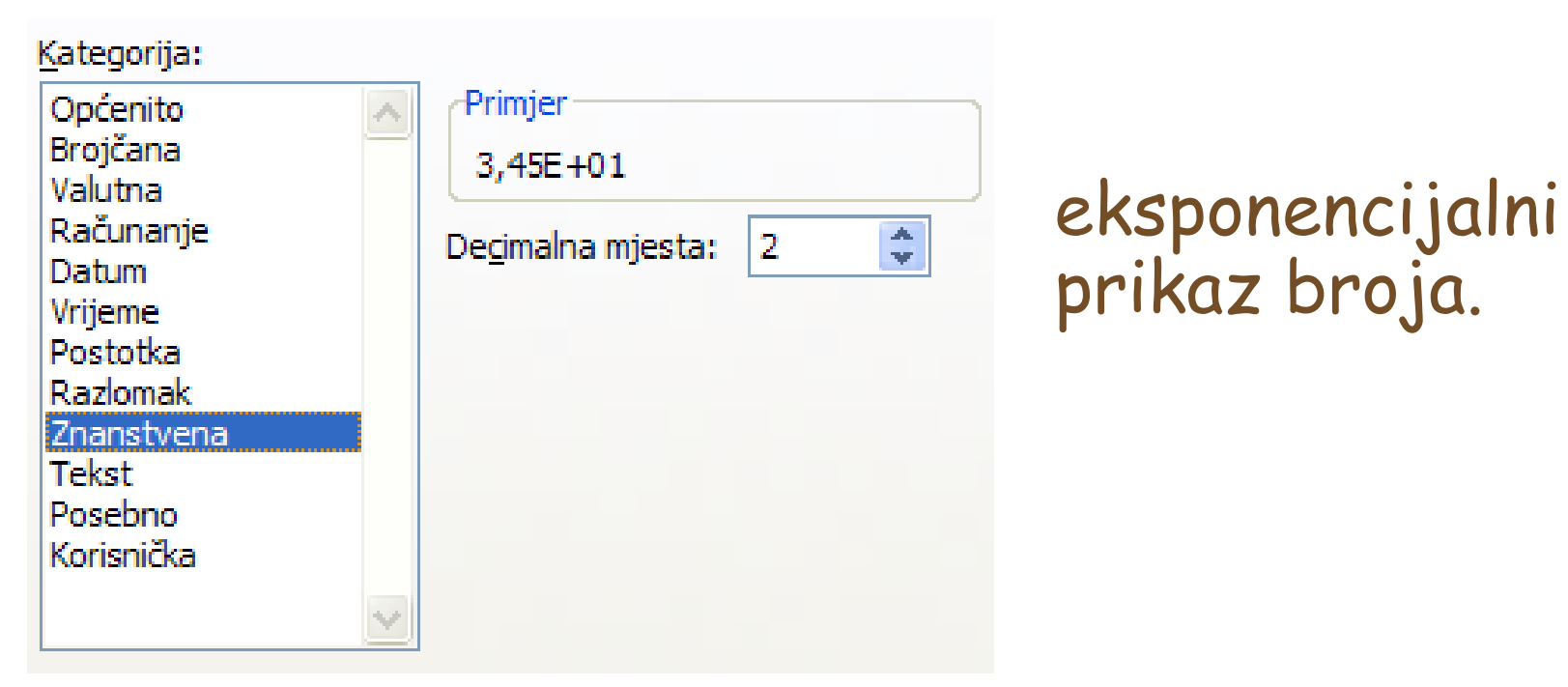

| Općenito   | Znanstveni |
|------------|------------|
| 457893     | 4,58E+05   |
| 345,7896   | 3,46E+02   |
| 0,346789   | 3,47E-01   |
| -12,347899 | -1,23E+01  |

## Oblikovanje brojčanih podataka - TEKST

| Kategorija:                                                                                                    |                                                                                                    |
|----------------------------------------------------------------------------------------------------|----------------------------------------------------------------------------------------------------|
| Općenito<br>Brojčana<br>Valutna<br>Računanje<br>Datum<br>Vrijeme<br>Postotka<br>Razlomak<br>Znanstvena<br>Tekst<br>Posebno<br>Korisnička | Primjer<br>34,5<br>S tekstualno oblikovanim ćelijama postupa se kao s tekstom i onda<br>kada sadrže broj. Sadržaj ćelije prikazan je točno onako kako je<br>unesen. |

| Općenito   | Tekst      |
|------------|------------|
| 457893     | 457893     |
| 345,7896   | 345,7896   |
| 0,346789   | 0,346789   |
| -12,347899 | -12,347899 |

# Oblikovanje brojčanih podataka - POSEBNO

| <u>K</u> ategorija:                                                                     |   |                                                                                     |  |
|-----------------------------------------------------------------------------------------|---|-------------------------------------------------------------------------------------|--|
| Općenito<br>Brojčana<br>Valutna                                                         | ~ | Primjer<br>00035                                                                    |  |
| Racunanje<br>Datum<br>Vrijeme<br>Postotka<br>Razlomak<br>Znanstvena<br>Tekst<br>Posebno |   | <u>V</u> rsta:<br><u>Poštanski broj</u><br>JMBG<br>Broj telefona<br>Broj osiguranja |  |
| Korisnička                                                                              |   | <u>J</u> ezik (mjesto):<br>Hrvatski (Hrvatska)                                      |  |
| h                                                                                       |   | Posebni oblici korisni su za evidencijske popise r<br>vrijednosti baze podataka.    |  |

oblikovanje brojeva koji se koriste za evidencijske popise i vrijednosti baze podataka.

#### Oblikovanje brojčanih podataka -KORISNIČKO

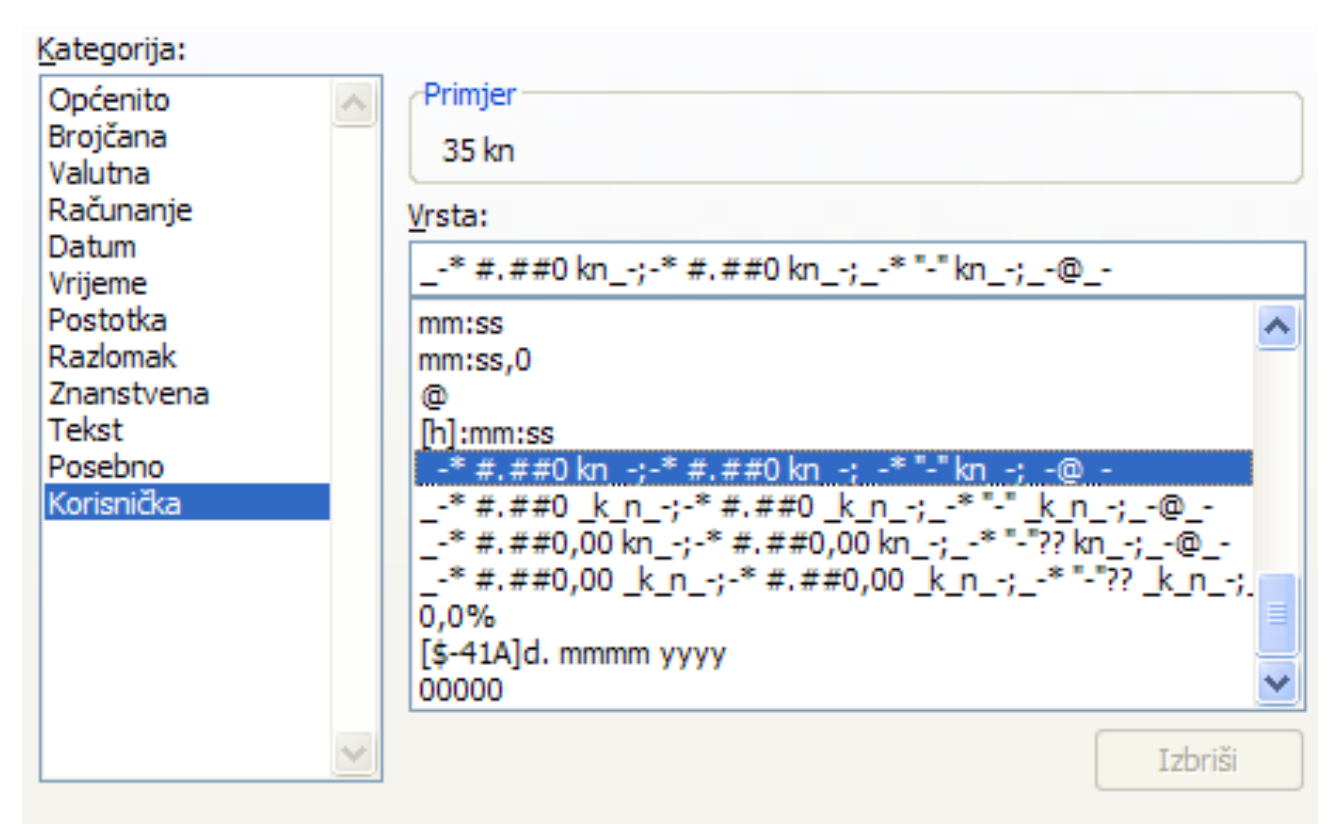

Natipkajte kod za oblik broja koristeći na početku jedan od postojećih kodova.

stvaranje vlastitog oblikovanja za brojeve.

## Oblikovanje brojčanih podataka

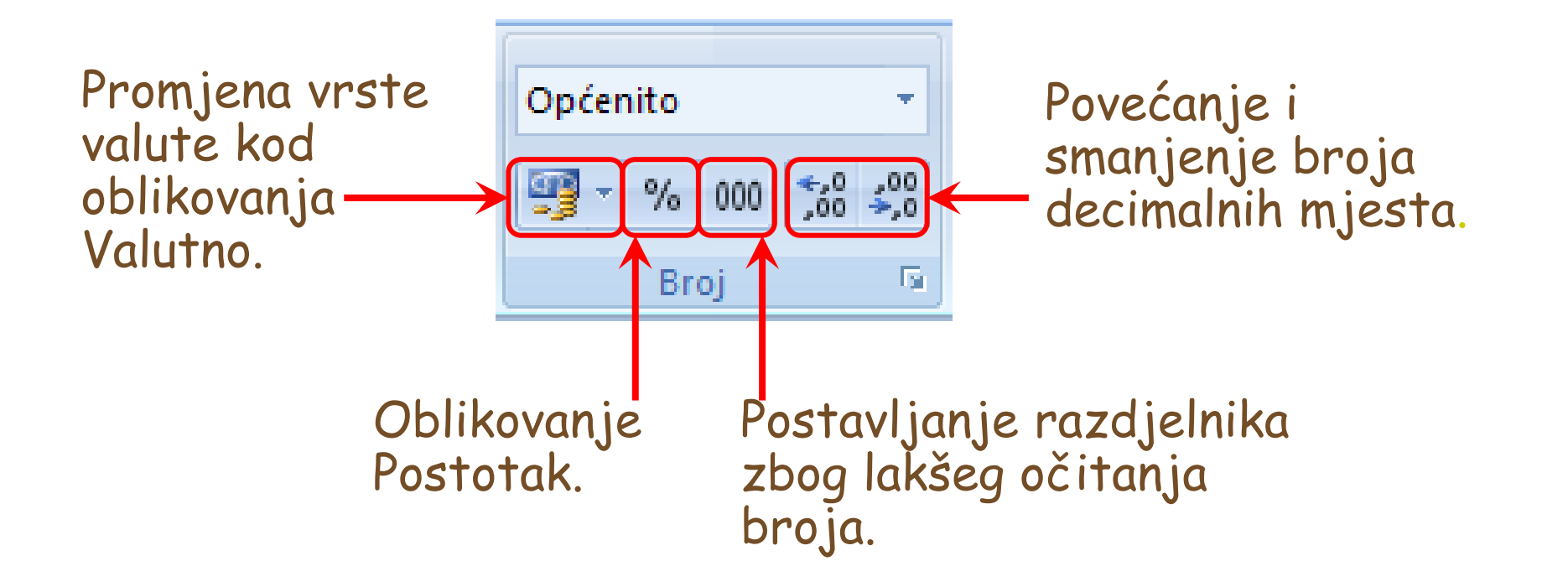

#### Zadačić

- Unijeti na radni list u stupac A brojeve kao u primjeru.
- Unesene podatke kopirati u stupce od B do F:

|   | А         | В         | С         | D                  | E         | F         |
|---|-----------|-----------|-----------|--------------------|-----------|-----------|
| 1 | -456,5433 | -456,5433 | -456,5433 | - <b>456,54</b> 33 | -456,5433 | -456,5433 |
| 2 | 0,65432   | 0,65432   | 0,65432   | 0,65432            | 0,65432   | 0,65432   |
| 3 | 342       | 342       | 342       | 342                | 342       | 342       |
| 4 | 12,896654 | 12,896654 | 12,896654 | 12,896654          | 12,896654 | 12,896654 |

#### Zadačić

• U svakom stupcu postaviti jedno od zadanih oblikovanja.

| В | Broj       | tri decimalne znamenke, crveni prikaz<br>negativnog broja       |
|---|------------|-----------------------------------------------------------------|
| С | Valuta     | dvije decimalne znamenke, simbol eura                           |
| D | Tekst      |                                                                 |
| Е | Znanstveni | četiri decimalne znamenke                                       |
| F | Razlomak   | decimalni dio prikazan s tri znamenke u<br>brojniku i nazivniku |

# Zadačić - rješenje

|   | А         | В        | С         | D         | E           | F           |
|---|-----------|----------|-----------|-----------|-------------|-------------|
| 1 | -456,5433 | -456,543 | - 456,54€ | -456,5433 | -4,5654E+02 | -456 69/127 |
| 2 | 0,65432   | 0,654    | 0,65 €    | 0,65432   | 6,5432E-01  | 53/81       |
| 3 | 342       | 342,000  | 342,00€   | 342       | 3,4200E+02  | 342         |
| 4 | 12,896654 | 12,897   | 12,90€    | 12,896654 | 1,2897E+01  | 12 295/329  |

# Oblikovanje brojeva

- Oblikovanje brojeva je moguće zadati prije ili nakon unosa podataka.
- Ako se na ćeliji A10 zada znanstveno oblikovanje pa nakon toga unese podatak 345,678 rezultat će biti:

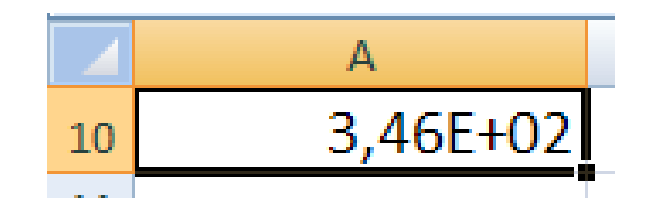